## Adding/Removing Portfolios from the Central Investment Proposition

Last Modified on 23/02/2024 12:05 pm GMT

## Navigate into the Investment Pathways tab.

## Click into the CIP you would like to amend:

| <b>⟨</b> ⟩,<br>Ⅲ | Synaptic Pathways Home                  | Paraplanner Access Centre Contacts 🗸 | C<br>Research ∨ Portfo      | t, Search<br>lio Builder  ↓ | Investment Pathways | Generic Funds 🗸 | Configuration                                  | Fund Lists 🗸 Kn | owledge Base   | My Apps & Settings | ▼  🌧 ?<br>Valuations | <b>ŵ</b> | 6          |
|------------------|-----------------------------------------|--------------------------------------|-----------------------------|-----------------------------|---------------------|-----------------|------------------------------------------------|-----------------|----------------|--------------------|----------------------|----------|------------|
| Ŧ                | Investment Pathways                     |                                      |                             |                             |                     |                 |                                                |                 |                |                    |                      |          |            |
| <b></b>          | Entral Investment Proposition           |                                      |                             |                             |                     |                 |                                                |                 |                |                    |                      |          |            |
| Name             |                                         | ✓ Description                        | ~                           | Active                      |                     | ~               | Last Modified                                  |                 | ~              | Owner              |                      | ~        |            |
| Centra           | Investment Proposition Sep23            | Test CIP                             |                             | No                          |                     |                 | 20/09/2023, 09:46                              |                 |                | Amy Paulsen        |                      |          | <b>~</b> ^ |
| 1104             | /a0L4G00002g1msgUAA                     |                                      |                             | No                          |                     |                 | 06/10/2023, 14:44                              |                 |                | (included)         |                      |          | •          |
| 144.00           |                                         | Test CIP Description                 |                             | No                          |                     |                 | 18/10/2023, 12:51                              |                 |                | key fits bet       |                      |          | -          |
|                  |                                         |                                      |                             | No                          |                     |                 | 07/11/2023, 18:19                              |                 |                | Description of the |                      |          | •          |
| Certa            | A street heads                          | Central Investment Proposition T     | ext                         | No                          |                     |                 | 08/02/2024, 02:22                              |                 |                | key fitadam        |                      |          | -          |
| 500.0            |                                         |                                      |                             | No                          |                     |                 | 04/10/2022, 13:53                              |                 |                | the first of the   |                      |          | •          |
| distant.         | ÷                                       |                                      |                             | No                          |                     |                 | 17/12/2022, 02:24                              |                 |                | Spine Walks        |                      |          | •          |
| 1000             |                                         | Contraction of the                   |                             | No                          |                     |                 | 28/11/2023, 02:22                              |                 |                | and a strategy     |                      |          | •          |
| 54.5             | -                                       | The instant CE phase density         | data di selata data data di | No                          |                     |                 | 09/11/2023, 02:22                              |                 |                | Revi Care          |                      |          | <b>v</b>   |
|                  |                                         |                                      |                             |                             |                     |                 |                                                |                 |                |                    |                      |          |            |
| •                | Portfolios<br>Discretionary Fund Manage | rs                                   |                             |                             |                     |                 | Filter by Synaptic Risk<br>Select a risk categ | Rating          |                | Search by Name, I  | Promoter or Range    |          |            |
|                  | Name 🗸                                  | Promoter V                           | Range                       | ~                           | Asset Class Type    | ~               | Risk Rating                                    | ~               | Risk Category  | ```                | / Last Updated Date  |          | ~          |
| •                | 7IM Active Adventurous Model Portfolio  | Seven Investment Management (Risk)   | Active Model Portfolio      |                             | Strategic           |                 | 4.7                                            |                 | Moderately Adv | venturous          | 19/02/2024, 14:13    |          | -          |
| 0                | 7IM Active Balanced Model Portfolio     | Seven Investment Management (Risk)   | Active Model Portfolio      |                             | Strategic           |                 | 3.4                                            |                 | Balanced       |                    | 19/02/2024, 14:13    |          |            |
| •                | 7IM Active Cautious Model Portfolio     | Seven Investment Management (Risk)   | Active Model Portfolio      |                             | Strategic           |                 | 2.2                                            |                 | Moderately Cau | itious             | 19/02/2024, 14:12    |          |            |
| 0                | 7IM Active Moderately Adventurous M     | Seven Investment Management (Risk)   | Active Model Portfolio      |                             | Strategic           |                 | 4.2                                            |                 | Moderately Adv | /enturous          | 19/02/2024, 14:13    |          |            |
| •                | 7IM Active Moderately Cautious Model    | Seven Investment Management (Risk)   | Active Model Portfolio      |                             | Strategic           |                 | 2.7                                            |                 | Moderately Cau | utious             | 19/02/2024, 14:13    |          |            |

## Click into the Portfolio Tab:

| Central Investment Proposition Sep23 Duplicate                             |                                                  |                                                                             |                                                                        |  |  |  |  |  |
|----------------------------------------------------------------------------|--------------------------------------------------|-----------------------------------------------------------------------------|------------------------------------------------------------------------|--|--|--|--|--|
| Platforms Last Modified Last Modified By<br>20 Sept 2023, 9:47 Amy Paulsen | Off Platform Last Modified Last Modified By<br>O | Portfolios Last Modified Last Modified By<br>23 Feb 2024, 11:46 Amy Paulsen | Segments Last Modified Last Modified By 20 Sept 2023, 9:49 Amy Paulsen |  |  |  |  |  |
| Platforms     Gff Platform Products     Portfolios                         | Fund Lists () Segments                           |                                                                             |                                                                        |  |  |  |  |  |
| Choose Portfolios to Include                                               | s Portfolios Selected                            |                                                                             |                                                                        |  |  |  |  |  |
| In-House Dl V Q Search by Name                                             | Investment Portfolios                            | Filter by Type                                                              | Q Search by Name                                                       |  |  |  |  |  |
| Select Portfolios to include in the Central Investment Proposition.        | Portfolio Name                                   | Promoter V Portfolio Type                                                   | e 🗸 Reason 🗸 Remove                                                    |  |  |  |  |  |
|                                                                            | 1 IHD Portfolio - 1                              | In_House_Disc                                                               | retionary 💼                                                            |  |  |  |  |  |
|                                                                            | 2 IHD Test Portfolio                             | In_House_Disc                                                               | retionary â                                                            |  |  |  |  |  |
|                                                                            | 3 IHD Test Portfolio AP                          | In_House_Disc                                                               | retionary a                                                            |  |  |  |  |  |
|                                                                            |                                                  |                                                                             |                                                                        |  |  |  |  |  |
|                                                                            |                                                  |                                                                             |                                                                        |  |  |  |  |  |

Use the search box on the left of the screen to find Portfolios you would like to add to the CIP.

The all dropdown can be used to set what type of portfolio you would like to search for:

| Central Investment Proposition<br>Central Investment Proposition. |                                               |                                                           |                 |                             |           |           |    |  |  |
|-------------------------------------------------------------------|-----------------------------------------------|-----------------------------------------------------------|-----------------|-----------------------------|-----------|-----------|----|--|--|
| Platform<br><b>8</b>                                              | 15                                            | Last Modified<br>12 May 202<br>12:02                      | 2,              | Last Modified<br>Amy Paulse | l By<br>n |           | 0  |  |  |
| 8                                                                 | Platforms                                     | off I                                                     | Platfor         | m Products                  |           | Portfolio | )S |  |  |
|                                                                   | Choose Po                                     | ortfolios t                                               | lios to Include |                             |           |           |    |  |  |
|                                                                   | All                                           | •                                                         | Q               | Search by Nan               | ne        |           |    |  |  |
|                                                                   | In-House<br>Discretic<br>Insuranc<br>Multi-As | e Discretionary<br>onary Fund Ma<br>e Distribution<br>set | y 1<br>an<br>D  | the Central Inv             | estment   |           |    |  |  |

Search and select the + to add to the Portfolios Selected area:

| Choo    | se Portfolios to Include                      |
|---------|-----------------------------------------------|
| Discret | tionary 🔻 Q. AJ                               |
| +       | AJ Bell Active MPS 1<br>AJ Bell (Risk)        |
| +<br>_  | AJ Bell Active MPS 2<br>AJ Bell (Risk)        |
| +       | AJ Bell Active MPS 3<br>AJ Bell (Risk)        |
| +       | AJ Bell Active MPS 4<br>AJ Bell (Risk)        |
| +       | AJ Bell Active MPS 5<br>AJ Bell (Risk)        |
| +       | AJ Bell Active MPS 6<br>AJ Bell (Risk)        |
| +       | AJ Bell Active MPS Income 1<br>AJ Bell (Risk) |
| +       | AJ Bell Active MPS Income 2<br>AJ Bell (Risk) |
| +       | AJ Bell Pactive MPS 1                         |

| Platforms     Gff Platform Products     Portform | lios 🗉 Fund Lists 📢 Segments |                                    |          |
|--------------------------------------------------|------------------------------|------------------------------------|----------|
| Choose Portfolios to Include                     | Portfolios Selected          |                                    |          |
| Discretionary 🔻 Q, AJ                            | Investment Portfolios        | Filter by Type    Q. Search by Na  | me       |
| + AJ Bell Active MPS 1<br>AJ Bell (Risk)         | Portfolio Name               | Promoter v Portfolio Type v Reason | ✓ Remove |
| AJ Bell Active MPS 2<br>AJ Bell (Risk)           | 1 AJ Bell Active MPS 2       | AJ Bell (Risk) MPS                 | â        |
| AJ Bell Active MPS 3<br>AJ Bell (Risk)           |                              |                                    |          |
| + AJ Bell Active MPS 4<br>AJ Bell (Risk)         |                              |                                    |          |
| + AJ Bell Active MPS 5<br>AJ Bell (Risk)         |                              |                                    |          |
| + AJ Bell Active MPS 6<br>AJ Bell (Risk)         |                              |                                    |          |
| + AJ Bell Active MPS Income 1<br>AJ Bell (Risk)  |                              |                                    |          |
| + AJ Bell Active MPS Income 2<br>AJ Bell (Risk)  |                              |                                    |          |
| AJ Bell Pactive MPS 1                            | •                            |                                    |          |

Remove Portfolios through the bin icon:

| Central Investment Proposition Sep23                                       |                                             |                                                                                                    |                                                                        |  |  |  |  |
|----------------------------------------------------------------------------|---------------------------------------------|----------------------------------------------------------------------------------------------------|------------------------------------------------------------------------|--|--|--|--|
| Platforms Last Modified Last Modified By<br>20 Sept 2023, 9:47 Amy Paulsen | Off Platform Last Modified Last Modified By | Portfolios Last Modified Last Modified By Seg<br><b>3</b> Segundary Paulsen Segundary Paulsen Segundary Pauls | ments Last Modified Last Modified By<br>20 Sept 2023, 9:49 Amy Paulsen |  |  |  |  |
| Platforms                                                                  | Fund Lists () Segments                      |                                                                                                    |                                                                        |  |  |  |  |
| Choose Portfolios to Include                                               | Portfolios Selected                         |                                                                                                    |                                                                        |  |  |  |  |
| In-House Di 🔻 Q. Search by Name                                            | Investment Portfolios                       | Filter by Type                                                                                                    | Q Search by Name                                                       |  |  |  |  |
| Select Portfolios to include in the Central Investment Proposition.        | Portfolio Name                              | Promoter $\lor$ Portfolio Type $\lor$                                                                                                    | Reason V Remove                                                        |  |  |  |  |
|                                                                            | 1 IHD Portfolio - 1                         | In_House_Discretionary                                                                                                    |                                                                        |  |  |  |  |
|                                                                            | 2 IHD Test Portfolio                        | In_House_Discretionary                                                                                                    | Remove portfolio from CIF                                              |  |  |  |  |
|                                                                            | 3 IHD Test Portfolio AP                     | In_House_Discretionary                                                                                                    | 亩                                                                      |  |  |  |  |
|                                                                            |                                             |                                                                                                    |                                                                        |  |  |  |  |
|                                                                            | -                                           |                                                                                                    |                                                                        |  |  |  |  |

You will need to add portfolios to any segments you have created. See articleCentral Investment Proposition - Adding Portfolios to a Segment